# 학생 자가진단평가 실시 매뉴얼

#### <u>휴대폰 또는 PC로 가능</u>

수성대학교 홈페이지 접속하기 (<u>https://www.sc.ac.kr/main/</u>)

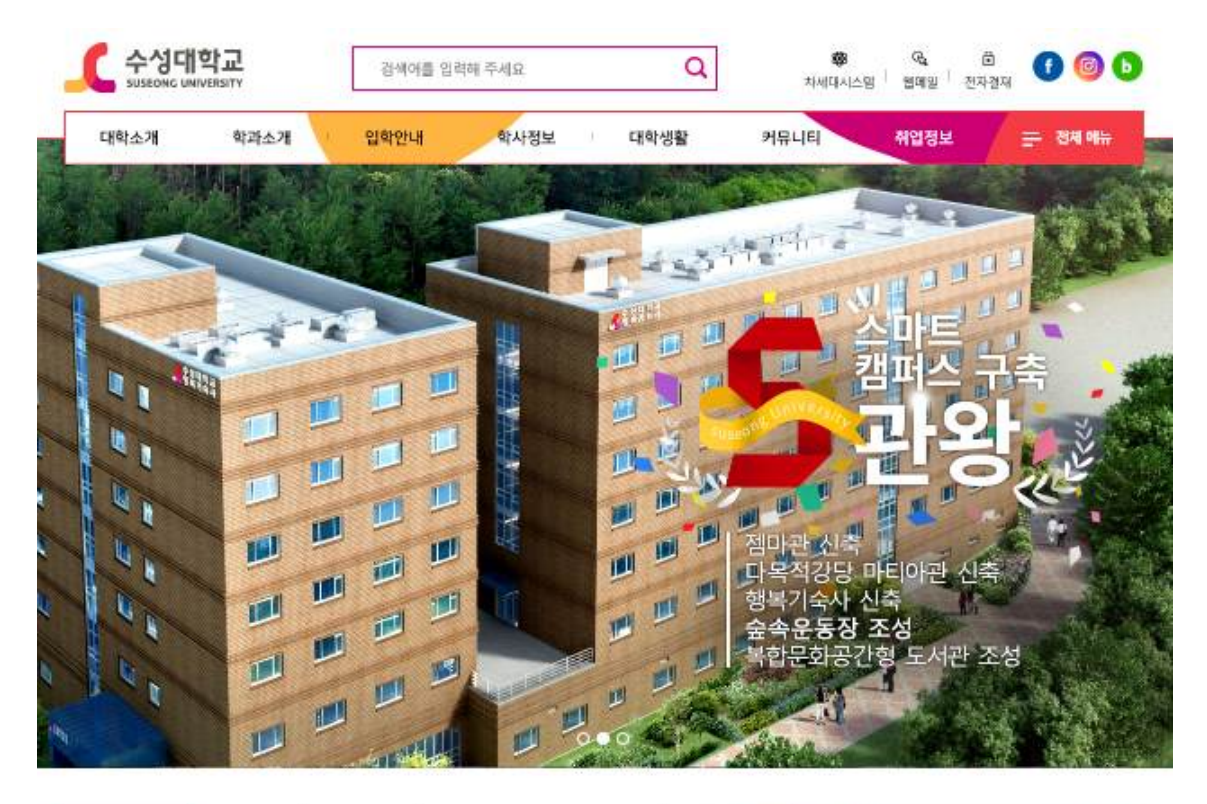

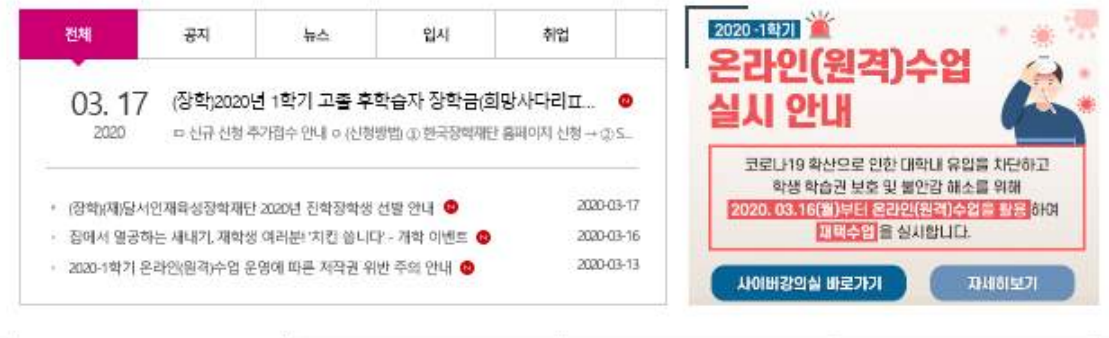

|       | <mark></mark> ∻क्षम |  | 🞽 예비 수 | 성인        |   |     | 🔗 일반언 |       |  |  |
|-------|---------------------|--|--------|-----------|---|-----|-------|-------|--|--|
| 학사Q&A | 학사Q&A 학생버일          |  | 사이비랑의실 | HC광력개발시스템 |   | 도서관 | 생활건   | 학자금대출 |  |  |
|       |                     |  |        |           | F |     |       |       |  |  |

### ①홈페이지 제일 아래로 내려가서 ②수성대 클릭

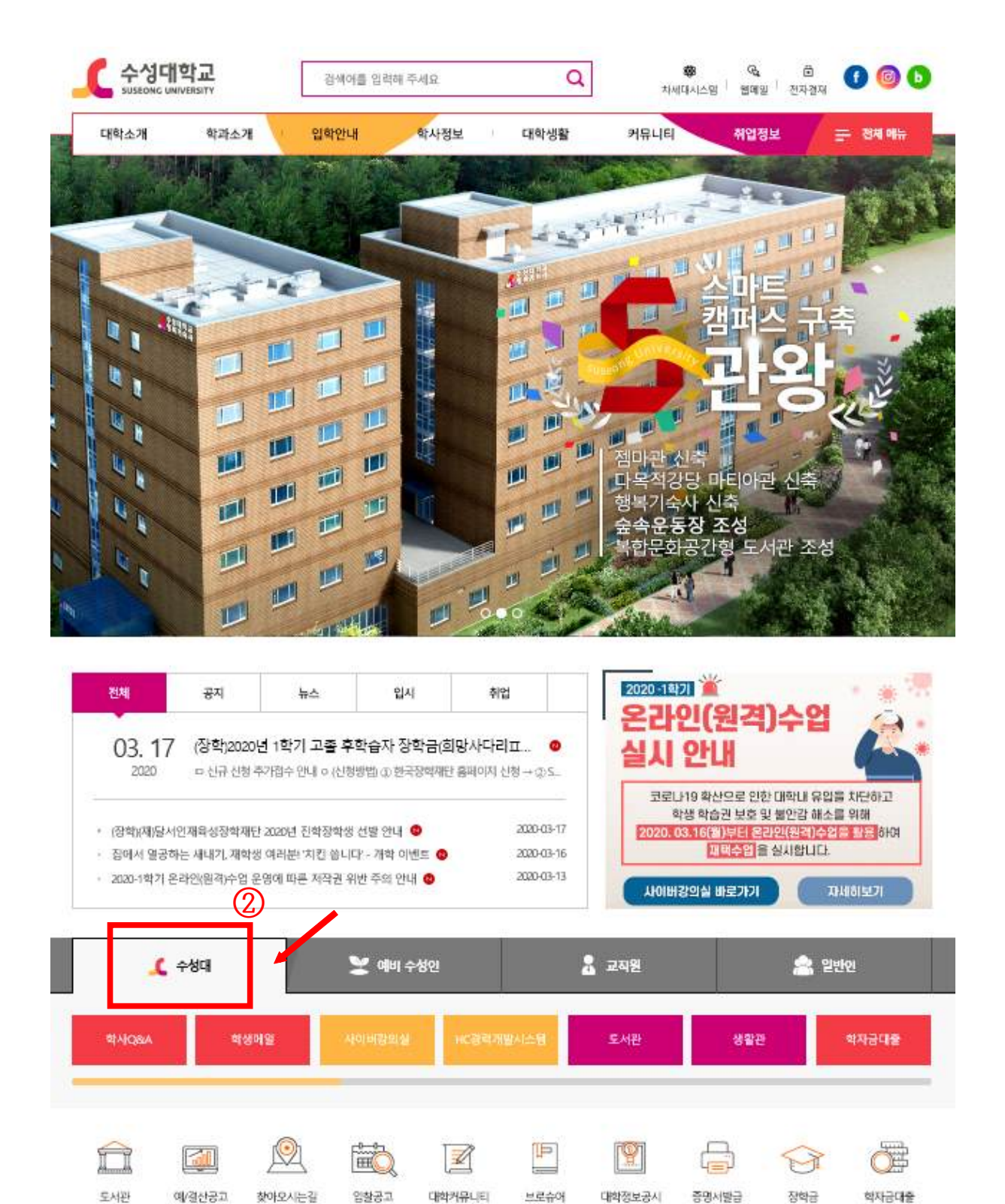

# ③노란색 스크롤바가 오른쪽 끝으로 가도록 하기

④NCS운영시스템 클릭

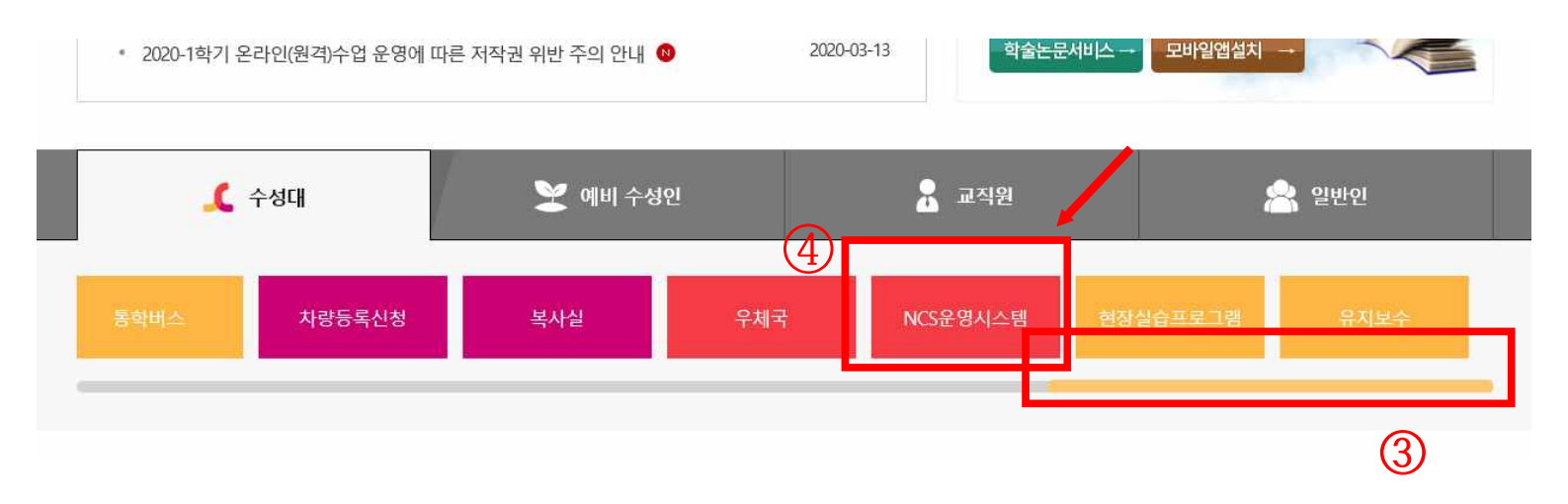

|     | 수성대학교           SUSEONG UNIVERSITY           통합 로그인서비스           각종 서비스를 사용하기 위해서는 로그인 하셔야 합니다.           ID는 학생의 경우 학변, 교직원의 경우 교직원번호 입니다. | R                                                                      |
|-----|----------------------------------------------------------------------------------------------------|------------------------------------------------------------------------|
| (5) | <b>일반</b> 로그인                                                                                                    | <b>인종서</b> 로그인                                                         |
|     | 아이디 학번<br>비밀번호 주민등록번호 앞자리<br>아이디 입력이 안될 경우                                                                                                  | 인증서로그인<br>OTP 로그인<br>OTP 로그인                                           |
|     | 학번찾기 암호 초기화 매일ID찾기 암호변경                                                                                                    |                                                                        |
|     | 백신설치 원격지원                                                                                                    |                                                                        |
|     | 706-711) 대구광역시 수성구 달구벌다<br>Cor                                                                                                    | 대로528길 15(만촌동) TEL:053)749-7000 FAX:053)751-1823<br>opyrights © 수성대학교. |

6로그인 클릭

비밀번호: 최초 비밀번호는 주민등록번호 앞자리입니다.

⑤일반 로그인

아이디: 학번

## ※로그인했을 때 처음 보이는 화면입니다.

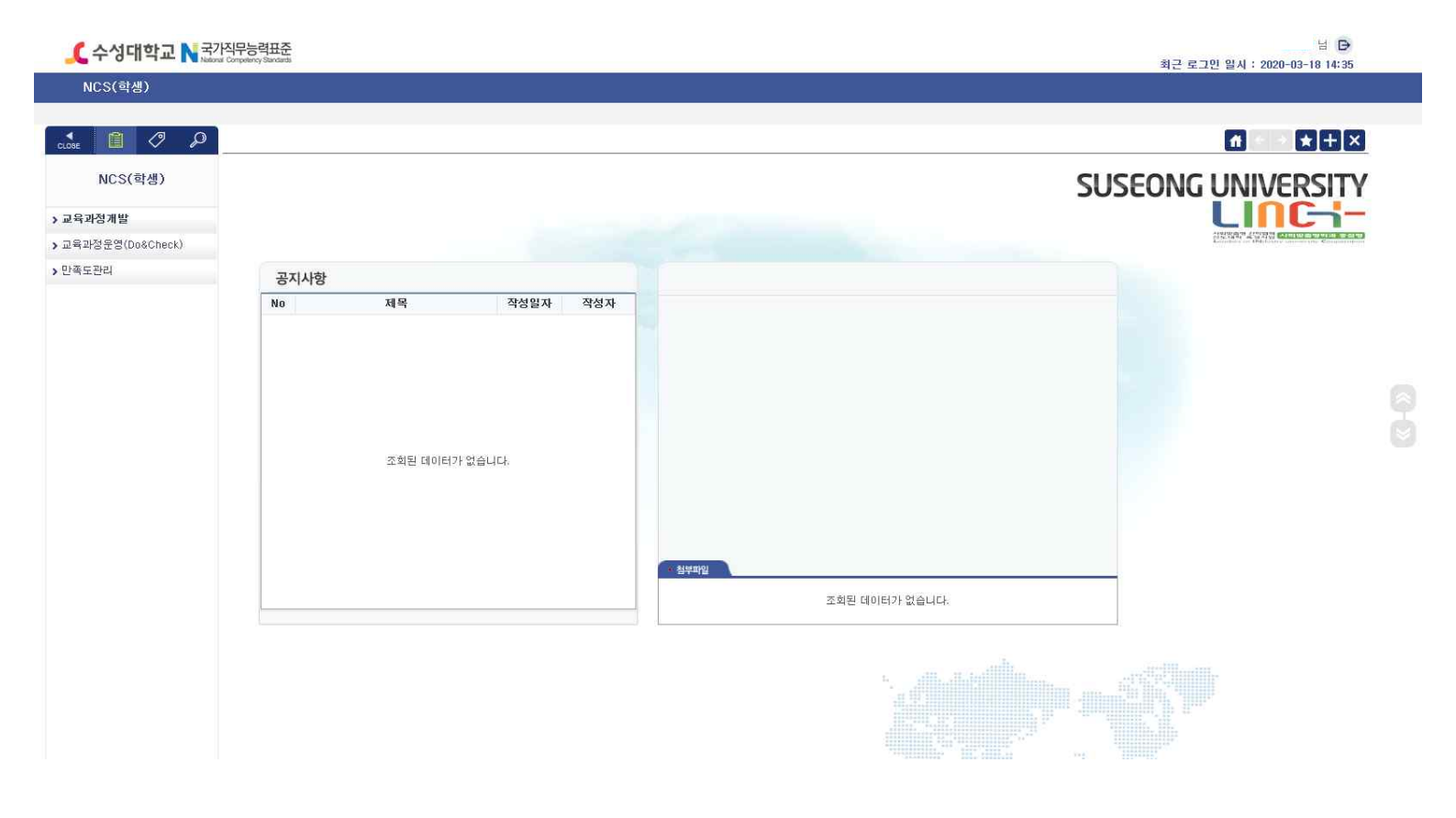

# ⑦교육과정운영 클릭

⑧ 학생자가진단 클릭

| 🟒 수성대학교 N 국가직무                                                   | 능력표준<br>enty Santada |          | 结<br>최근 로그민 일시 : 2020-03-18 14:35 |
|------------------------------------------------------------------|----------------------|----------|-----------------------------------|
| NCS(학생)                                                          |                      |          |                                   |
| CLOSE 📋 🖉 🔎                                                      |                      |          | A + ≤ ★ + ×                       |
| NCS(학생)                                                          |                      |          | SUSEONG UNIVERSITY                |
| > 교육과정개발                                                         |                      |          |                                   |
| <ul> <li>✓ 교육과정운영(Do&amp;Check)</li> <li>● 성의/평가계획서소외</li> </ul> | 고지시하                 |          |                                   |
| • 학생자가진단                                                         | No 제목                | 작성일자 작성자 |                                   |
| › 만족도관리                                                          |                      |          |                                   |
|                                                                  |                      |          |                                   |
|                                                                  |                      |          |                                   |
|                                                                  | 조회된 데이터              | 가 없습니다.  |                                   |
|                                                                  |                      |          |                                   |
|                                                                  |                      |          |                                   |
|                                                                  |                      |          | · 왕부파입                            |
|                                                                  |                      |          | 조회된 데이터가 없습니다.                    |
|                                                                  |                      |          |                                   |
|                                                                  |                      |          |                                   |
|                                                                  |                      |          |                                   |
|                                                                  |                      |          |                                   |

## ⑨과목 클릭(표에 나오는 수강 과목 모두 실시해야 합니다.)

10 진단문항 내용 확인하고

## 11자가진단 우수, 보통, 미흡 중에 선택

#### 12완료 후 저장 클릭

| CLOSE            | 학생자가진단 x          |      |      |                |             |          |                                                   | 1             |             | <u>-1</u> |
|------------------|-------------------|------|------|----------------|-------------|----------|---------------------------------------------------|---------------|-------------|-----------|
| NCS(학생)          | ●학생자가진단           | 221  | -    | 94 //H D1 1400 |             | 이 원보면    |                                                   | -             | Q 3 थे) (   | 표 저장      |
| • 교육과정개발         | 🖩 २४ व्यभ 🍳       |      | [역설] | 8 5            | 표자7<br>표자7  | h진단평가문항  |                                                   | 1             | 역셑] 총       | 7 건       |
| 교육과정운영(Do&Check) | 과목명               | 이수구분 | 학점   | 강믜교수           | 상태          | 능력단위요소   | (10) · 전단문항·                                      |               |             |           |
| • 강의/평가계획서조회     | 전공실기(1)<br>태코드(2) | 전공선택 | 2    | 노미라<br>21710년  | <u>~</u> 34 | 제고신기 지도  | 1 나는 마구겨기어 느스포츠 형태이 뒤붙이 겨기로과 지도버를 파악하고 미해할 수 있다.  | - <del></del> | 모종          | 비율        |
| - 학생자가진단         | 테니스               | 전공서택 | 2    | 반경하            | 10          | 2021 142 | NGC 910기의 ㅠ 3세근 역관을 이거분적 제조합은 적극의로 위해할 수 있다.      | La contra     |             | -1-1      |
| 만족도관리            | 묘가(2)             | 전공선택 | 2    | 백경원            |             |          | 2나는 입기도 기소기물을 수행하기 위한 내용한 국립을 파악하고 수행을 수 있다.      |               |             |           |
|                  | 웨이트트레이닝(2)        | 전공선택 | 4    | 김자민            | _           |          | 하나는 역구형 뉴스포스를 파악을 수 있다.                           |               | Ц           |           |
|                  |                   |      |      |                |             |          | 4.나는 라켓스포즈형 뉴스포즈를 파악할 수 있다.                       |               |             |           |
|                  |                   |      |      |                |             |          | 5.나는 골프형 뉴스포츠를 파악할 수 있다.                          |               |             |           |
|                  |                   |      |      |                |             |          | 6.나는 기초기술 응용 팔눌러 꺾기, 손목 꺾기, 손목들어 꺾기 등작을 수행할 수 있다. |               |             |           |
|                  |                   |      |      |                |             |          | 7.나는 낙법, 수신법, 꺾기 기울 동작을 종합 응용 수행할 수 있다.           |               |             |           |
|                  |                   |      |      |                |             |          |                                                   |               |             |           |
|                  |                   |      |      |                | 글신년         | 1을과      | I PROVE I REPORT OF                               |               | <u>ee</u> ? | 0 2       |
|                  |                   |      |      |                |             |          |                                                   |               |             |           |

## 학년별 학생 자가진단평가 실시 과목

| 학년     | 과목명        |
|--------|------------|
|        | 스포츠마사지(1)  |
|        | 체력육성       |
| 1 하나 1 | 에어로빅스      |
| 1억 년   | 태권도(1)     |
|        | 레크리에이션     |
|        | 골프(1)      |
|        | 전공실기(1)    |
|        | 태권도(3)     |
| 2학년    | 테니스        |
|        | 요가(2)      |
|        | 웨이트트레이닝(2) |